# Profile in Microsoft Outlook hinzufügen und entfernen

### Inhaltsverzeichnis Ein Microsoft Outlook Profil entfernen

| Ein Microsoft Outlook Profil entfernen     | . 2 |
|--------------------------------------------|-----|
| Ein Profil zu Microsoft Outlook hinzufügen | . 4 |

## Ein Microsoft Outlook Profil entfernen

Starten Sie Microsoft Outlook.

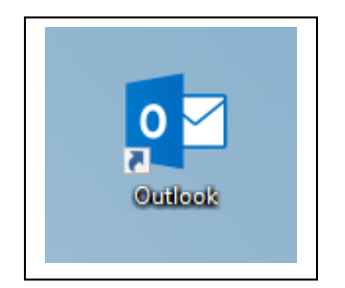

Navigieren Sie in der oberen Menüleiste zum Punkt "Datei". Klicken Sie diesen an.

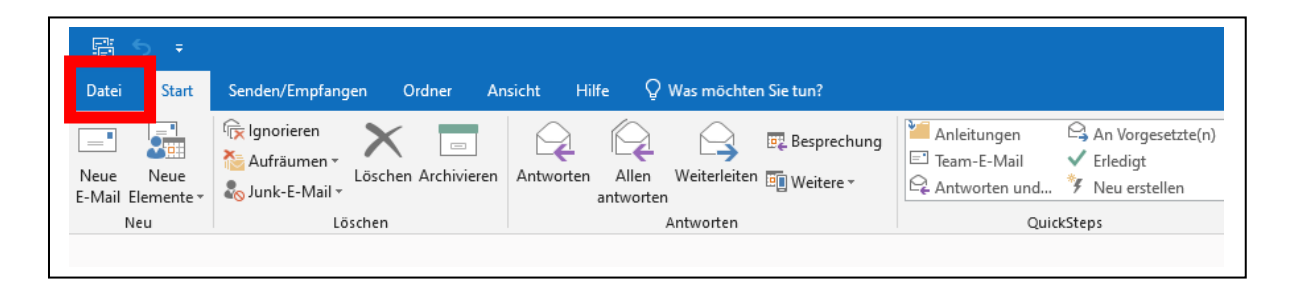

Sie befinden sich nun im Reiter "Informationen". Klicken Sie nun auf "Kontoeinstellungen" und dann auf "Profile verwalten".

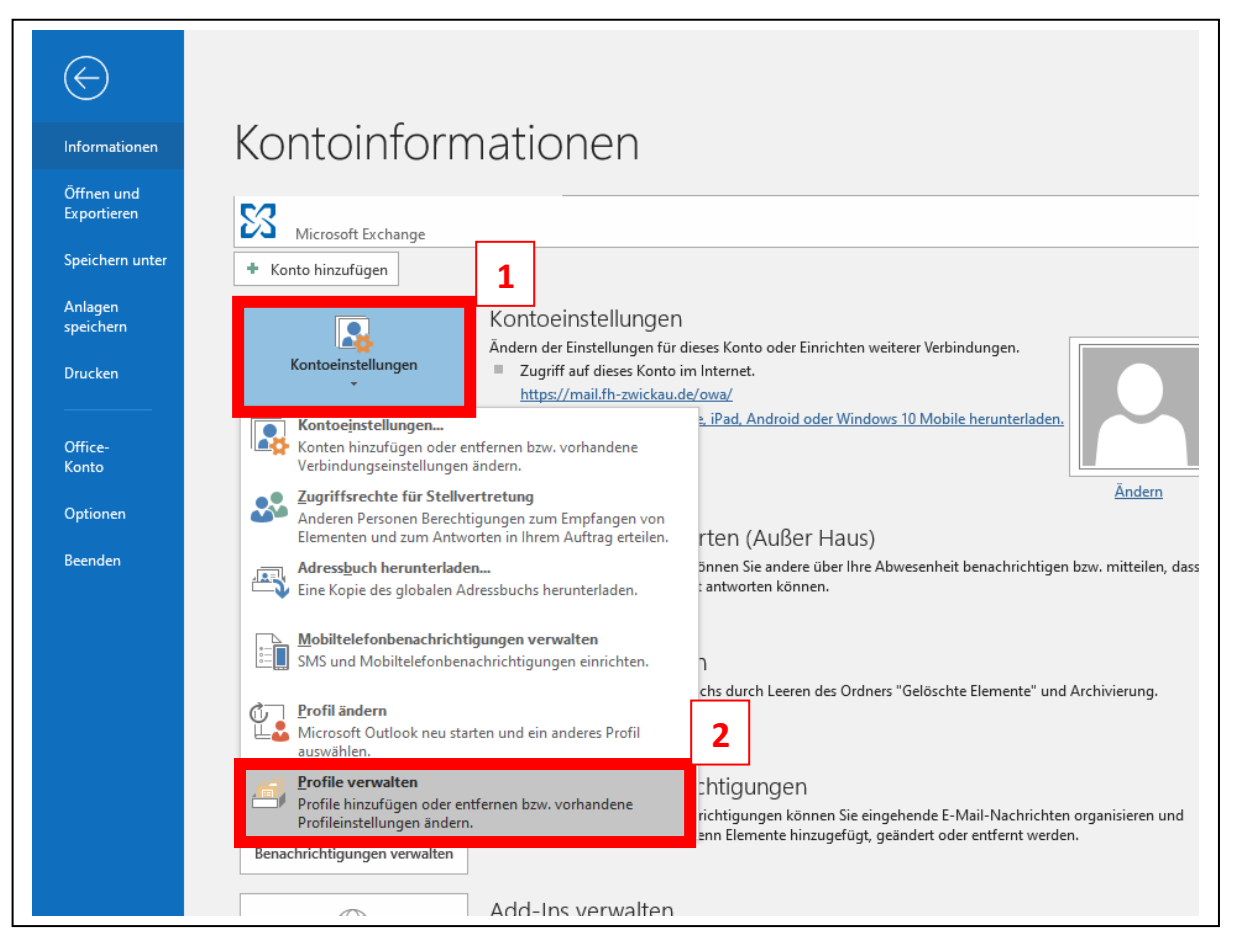

Es öffnet sich nun ein neues Fenster. Klicken Sie in diesem Fenster auf "Profile anzeigen".

| /lail-Setu | ıp - Outlook                                                                                                    | ×                |
|------------|----------------------------------------------------------------------------------------------------|------------------|
| E-Mail-K   | onten                                                                                                    |                  |
|            | E-Mail-Konten und Verzeichnisse einrichten.                                                                        | E-Mail-Konten    |
| Datenda    | teien                                                                                                    |                  |
|            | Ändern Sie die Einstellungen für die Dateien,<br>die Outlook zum Speichern von E-Mail und<br>Dokumenten verwendet. | Datendateien     |
| Profile –  |                                                                                                    |                  |
|            | Mehrere Profile für E-Mail-Konten und<br>Datendateien einrichten. Normalerweise wird<br>nur eines benötigt.        | Profile anzeigen |
|            |                                                                                                    |                  |
|            |                                                                                                    | Schließen        |
|            |                                                                                                    |                  |

Wählen Sie im nächsten Fenster "Entfernen" und bestätigen Sie die Meldung mit "Ja".

Klicken Sie anschließend "Übernehmen" und "OK".

Wenn Sie Outlook nun neustarten ist ihr Profil entfernt

|           | E-Mail ×                                                                                                    |
|-----------|----------------------------------------------------------------------------------------------------|
|           | Allgemein                                                                                                    |
|           | Folgende Profile sind auf diesem Computer eingerichtet:                                                                                                    |
|           | Outlook                                                                                                    |
|           |                                                                                                    |
|           | Hinzufügen Entfernen Eigenschaften Kopieren                                                                                                    |
|           | Beim Start von Microsoft Outlook dieses Profil verwenden:                                                                                                    |
|           | C Zu verwendendes Profil bestätigen                                                                                                    |
|           | Outlook                                                                                                    |
|           |                                                                                                    |
|           | OK Abbrechen Übernehmen                                                                                                    |
| Microsoft | Outlook                                                                                                    |
|           | rsicht! Wenn Sie dieses Profil entfernen, werden die offline für die darin enthaltenen<br>inten zwischengespeicherten Inhalte gelöscht. <u>Informationen zum</u> Erstellen einer<br>cherung der OST-Offlinedateien der Konten. |
|           |                                                                                                    |

## Ein Profil zu Microsoft Outlook hinzufügen

#### Starten Sie Microsoft Outlook.

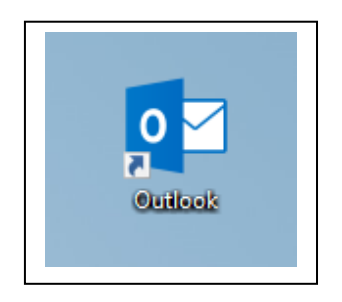

Tragen Sie in das erschienene Feld einen Profilnamen ein und bestätigen Sie dies mit einem Klick auf

|             | "ОК".                  |           |     |
|-------------|------------------------|-----------|-----|
| Hic         | rosoft                 |           | - × |
|             | Neues Profil           | ×         |     |
|             | Neues Profil erstellen | ОК        |     |
|             | Profilname:            | Abbrechen |     |
| Profil wird | i geladen.             |           |     |

Tragen Sie in das nächste Feld ihre E-Mail-Adresse ein. Z.B.: vorname.nachname@fh-zwickau.de

#### Klicken Sie auf "Verbinden".

| v<br>v<br>Outlook          |  |
|----------------------------|--|
| @fh-zwickau.de -           |  |
| Erweiterte Optionen 🗸<br>t |  |
| Verbinden                  |  |
|                            |  |

Sie gelangen nun in das nächste Fenster.

Tippen Sie in diesem Fenster auf "Exchange".

| Erweitertes Se | etup        |                 |                |  |
|----------------|-------------|-----------------|----------------|--|
| Office 365     | Outlook.com | E 🔀<br>Exchange | <b>G</b> oogle |  |
| РОР            | ІМАР        |                 |                |  |
| Zurück         |             |                 |                |  |

Als letzten Schritt klicken Sie im nächsten Fenster auf "Vorgang abgeschlossen".

| Konto enoig     | reich hinzugefügt.      |        |
|-----------------|-------------------------|--------|
| E S Exc         | hange<br>@fh-zwickau.de |        |
|                 |                         |        |
|                 |                         |        |
|                 |                         |        |
| Weitere E-Mail- | Adresse hinzufügen      |        |
|                 | @fh-zwickau.de          | Weiter |
|                 | Erweiterte Optionen 🐱   |        |
|                 |                         |        |
|                 |                         |        |
|                 |                         |        |
|                 |                         |        |